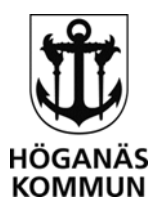

# Manual för e-tjänsten - Elevdokumentation – grundskola

## och gymnasium

I denna e-tjänst kan vårdnadshavare till elever inom grundskola och gymnasium gå in och se sina barns elevdokumentation. Elevdokumentation är ditt barns omdöme i de olika ämnena/kurserna, utvecklingsplan (grundskola), Samtal (gymnasium) samt eventuella extra anpassningar.

- 1. Gå till <u>www.hoganas.se</u>
- 2. Klicka på *E-tjänster*.
- 3. Leta upp e-tjänsten "Elevdokumentation grundskola och gymnasium".
- 4. Klicka på *Starta e-tjänsten*.
- 5. Följ de olika stegen och logga in med e-legitimation.
- 6. När du inloggad kommer du till **bild 1**.
- 7. Du hittar dina barn uppe i listen.
- 8. De barn som har dokument kopplade på sig hittar du även ute till höger. Klicka här för att komma direkt in på det du vill se.
- 9. Uppe i listan kan du även klicka på *info*. Detta är samma information som du hittar i Tieto Edu App.
- 10. Kalender och Kontaktlista är två funktioner som inte används hos oss.

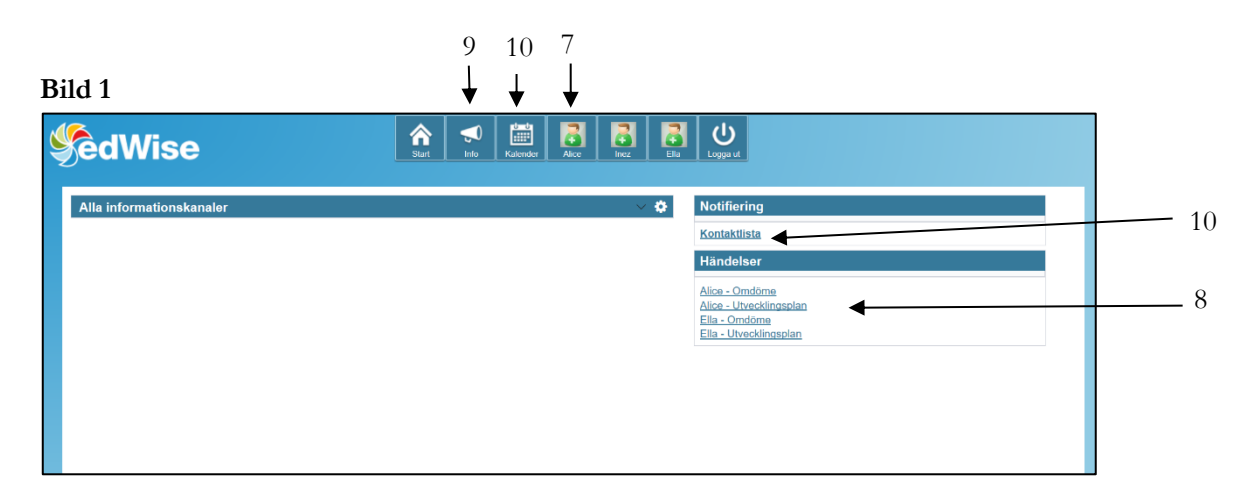

11. Om du klickar på ditt barn uppe i listen (7). Du får då upp tre olika delar (**bild 2**). Av dessa funktioner är det endast *Min utveckling* som används hos oss.

## Bild 2

| 8 | <u>Kalender</u> | Boka utvecklingssamtal | <u>Min utveckling</u> |
|---|-----------------|------------------------|-----------------------|
|   |                 |                        | 11                    |

## HÖGANÄS KOMMUN \_

263 82 Höganäs • 042-33 71 00 • kommunen@hoganas.se WWW.HOGANAS.SE

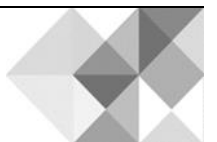

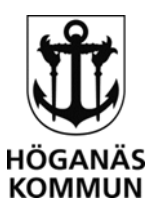

12. Om du klickar på *Min utveckling* kommer du till **bild 3**. Här kan du välja Omdöme, Utvecklingsplan/Samtal samt Extra anpassningar om ditt barn har detta. Klickar du på Omdöme så får du upp alla ämne som ditt barn har. Se **bild 4**. Klicka på det ämne eller underrubrik du vill se.

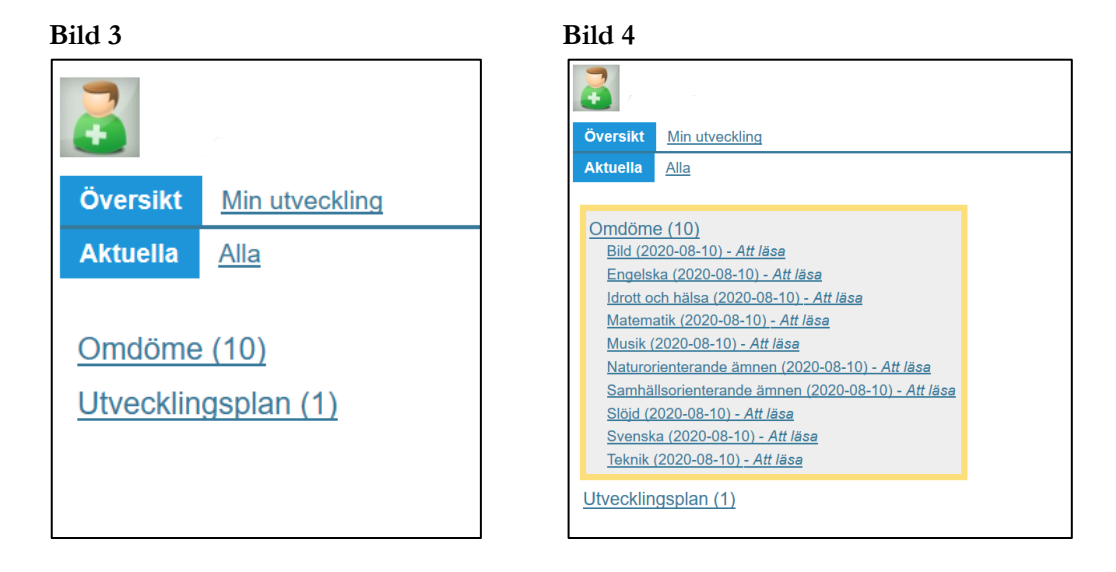

- 13. Om du klickar på ett ämne under Omdöme får du fram bild 5. Denna vy ser ungefär likadan ut även för Utvecklingsplan/Samtal och Extra anpassningar. Inga specifika bilder finns därför för dessa delar.
- 14. Klicka på föregående för att se tidigare dokument.
- 15. Övriga funktioner som Meddela och Ta del av är inget som används hos oss.

#### Bild 5

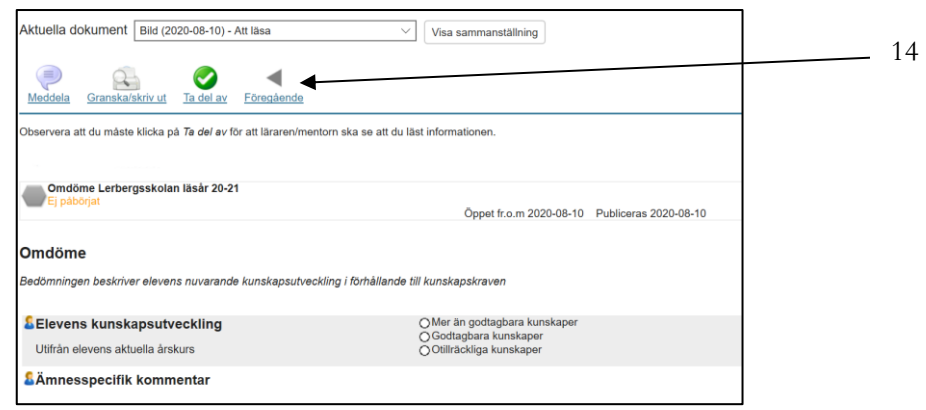

## HÖGANÄS KOMMUN \_

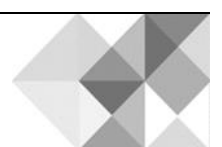

263 82 Höganäs • 042-33 71 00 • kommunen@hoganas.se WWW.HOGANAS.SE